# Elektronická žákovská knížka Bakaláři (e-ŽK)

# 1. K čemu to je?

Nahrazuje papírovou žákovskou knížku. Najdete zde zejména:

- přehled klasifikace vašeho dítěte
- informace o dění ve škole
- omlouvání absence
- možnost komunikace s učiteli

# 2. Jaké programové vybavení je nutné?

Pro počítač, tablet, nebo smartphone bez ohledu na operační systém, použijeme pro webovou aplikaci kterýkoliv internetový prohlížeč (Chrome, Firefox, Edge, Internet Explorer, Opera, Vivaldi ....)

Pro mobilní zařízení je možné si stáhnout a nainstalovat aplikaci Bakaláři – podle operačního systému na GooglePlay (Android), Microsoft Store (Windows), nebo AppStore (iOS).

V dalším textu se budeme věnovat webové aplikaci. Aplikace Bakaláři pro mobilní zařízení mají obdobné funkce a podobné, nikoliv však stejné ovládání a vzhled.

# 3. Jak se k elektronické žákovské knížce přihlásit?

V internetovém prohlížeči se přihlásíte na stránce zsbystre.bakalari.cz, nebo na školních stránkách

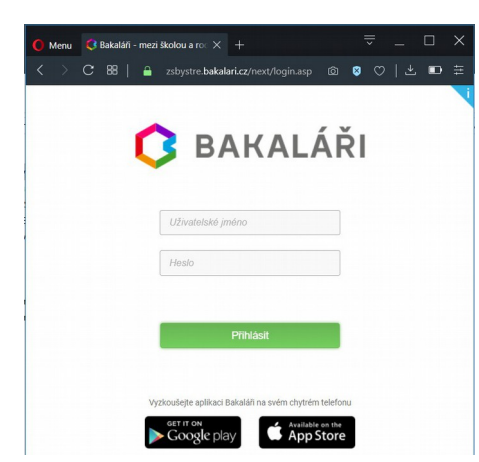

(zakladniskola.bystre.cz) kliknete na odkaz Pro přihlášení použijete přihlašovací údaje, které jste obdrželi buď mailem na dohodnutou e-mailovou adresu, nebo na lístečku.

Tyto přihlašovací údaje nikomu nesdělujte a nepředávejte svým dětem. Zamezíte tím jejich zneužití, třeba k neoprávněnému omlouvání dítěte. Vaše děti se ke své elektronické žákovské knížce budou přihlašovat pomocí svých vlastních přihlašovacích údajů, které obdrží ve škole.

Vaše rodičovské uživatelské jméno má formát R-JmenoXXXXXX

kde XXXXXX je šestimístné číslo. (Děti - žáci mají uživatelské jméno ve formátu Z-JmenoXXXXXX.)

Hesla jsou různá a vždy se jedná o osmimístnou kombinaci písmen a čísel.

Po zadání uživatelského jména a hesla se přihlaste tlačítkem Přihlásit.

Po přihlášení se po chvíli načte úvodní obrazovka

#### Možné chybové texty při přihlášení:

Při zadání chybného přihlašovacího jména, nebo hesla: **Přihlášení neproběhlo v pořádku.** 

Při opakovaném zadání chybných údajů:

Bylo provedeno příliš mnoho špatných pokusů o přihlášení. Uzavřete prohlížeč a zkuste to znovu. - po určité době dojde při stále špatných pokusech k zablokování vašeho účtu. Další pokusy můžete zkoušet až po 20 minutách.

Při zablokování aplikace (údržba, chyba,...):

Aplikace je zablokována. nebo

# Aplikace byla zablokována správcem systému. Zkuste se přihlásit později.

Pokud se přihlášení opakovaně nedaří, kontaktujte třídního učitele, nebo na emailu <u>zsbystre.ict@unet.cz</u> školního správce systému Mgr. Tomáše Vargu.

| ٢                    | BAKALÁŘI                                                    |                            |                                                         |                        |                  |                              | 8 roduc                              | Odhlásit       |
|----------------------|-------------------------------------------------------------|----------------------------|---------------------------------------------------------|------------------------|------------------|------------------------------|--------------------------------------|----------------|
| ZÁK<br>okre<br>2. po | LADNÍ ŠKOLA BYSTRÉ,<br>s Svitavy<br>Joleti šk. roku 2018/19 | Vítejte v<br>Vaše poslední | aplikaci Bakaláři<br>přihlášení proběhlo 14. 7. 2019 21 | :37:1 Máte 3 nové zprá |                  | TI                           | ačítko pro odhláš<br>( svstému Komer | šení z aplikac |
| >                    | Úvod<br>Osobní údaje                                        | Průběžná k                 | dasifikace                                              |                        | Rozvrh dne 18.7. | 2019                         | systemu Komer                        | 15             |
|                      | Klasifikace                                                 |                            | Český jazyk a literatura                                | 12.6.2019              | <                | Aktuální                     | >                                    |                |
|                      | Výuka                                                       |                            | Český jazyk a literatura                                | 12.6.2019              |                  | Tanta dan panjurjuka         |                                      |                |
|                      | Plán akcí                                                   |                            | Anglický jazyk                                          | 12.6.2019              |                  | rento dei neni vyuka         |                                      |                |
|                      | Průběžná absence                                            |                            | Anglický jazyk                                          | 11.6.2019              |                  |                              |                                      |                |
|                      | Komens                                                      |                            | Anglický jazyk                                          | 11.6.2019              | Plán akcí        |                              |                                      |                |
|                      | Dokumenty<br>Nástroie                                       | Aktuality a                | nejnovější události                                     |                        |                  | Nemáte žádné plánované akce. |                                      |                |
|                      | O aplikaci                                                  | <b>P</b> .                 | Tento měsíc jsou opravdu prázdniny.                     |                        |                  |                              |                                      |                |
|                      | K                                                           | Hlavní nat<br>Domácí úk    | b <mark>idka</mark><br>oly                              |                        | ]                |                              |                                      |                |
|                      |                                                             |                            | Žádné domácí úkoly.                                     |                        |                  |                              |                                      |                |
|                      |                                                             | Upozorněn                  | í                                                       |                        |                  |                              |                                      |                |
|                      |                                                             | Nové zpráv                 | ¢:                                                      | 3                      |                  |                              |                                      |                |
|                      |                                                             | Nástěnka:                  |                                                         | 1                      |                  |                              |                                      |                |

# 4. Jak napsat žádost o uvolnění, omluvenku?

#### Omluvení absence:

(posíláte nejpozději do 4 kalendářních dnů po ukončení absence, nejlépe však v den kdy absence končí)

Po přihlášení do webové aplikace zvolte postupně Komens → Poslat zprávu, v roletové nabídce Typ vyberte Omluvení absence a do připraveného textového pole napište text omluvenky, nebo žádosti o uvolnění. Po dopsání zprávy ji odešlete tlačítkem Ødeslat

Při tomto postupu bude z

Při tomto postupu bude zpráva odeslána třídnímu učiteli.

Příklad textu omluvení absence:

Omlouvám Františka z vyučování ve dnech 10. – 13.9.2019. Byl nemocen. Vomáčková

#### Oznámení o nepřítomnosti:

(posíláte během absence, nejpozději 3 dny po začátku absence, nejlépe hned první den absence)

Postup je stejný jako při omluvení absence. Příklad textu:

Omlouvám Františka z vyučování, je nemocný. Do školy přijde pravděpodobně v úterý 17.9.2019. Vomáčková

#### Žádost o uvolnění z vyučování na dobu do 2 dnů:

(posíláte před plánovanou absencí nejpozději v den před plánovanou absencí)

Postup je stejný jako při omluvení absence. Příklad textu:

Žádám o uvolnění Františka z vyučování dne 10.9.2019 po 2. vyučovací hodině – preventivní prohlídka. Po skončení prohlídky se do vyučování vrátí. Po dobu jeho nepřítomnosti přebírám za něj odpovědnost.

#### Vomáčková

#### Žádost o uvolnění z vyučování na dobu delší jak 2 dny:

(posíláte před plánovanou absencí nejpozději tři dny před plánovanou absencí, žádost posíláte řediteli)

Po přihlášení do webové aplikace zvolte postupně Komens  $\rightarrow$  Poslat zprávu, v roletové nabídce Typ vyberte Obecná zpráva, v roletové nabídce Komu vyberte ředitelství. Pokud chcete potvrzení, že byla zpráva přečtena, zatrhněte políčko s potvrzením. Další postup je stejný jako v předchozích případech. Příklad textu:

Žádám o uvolnění Františka Vomáčky z vyučování ve dnech 10.-13.9.2019 z důvodu rodinné rekreace.

Vomáčková

Pozn. 1: Stejným postupem můžete poslat ředitelství jakoukoli zprávu.

Pozn. 2: Termíny a způsoby omlouvání absence vyplývají ze školního řádu a školského zákona

### 5. Jak poslat zprávu některému učiteli

Po přihlášení do webové aplikace zvolte postupně Komens → Poslat zprávu, v roletové nabídce Typ vyberte Obecná zpráva, v roletové nabídce Komu vyberte učitel. Ve vedlejší roletové nabídce vyberete učitele (zprávu leze poslat jen vyučujícím, kteří učí Vaše dítě). Pokud chcete potvrzení, že byla zpráva přečtena, zatrhněte kliknutím políčko s potvrzením.

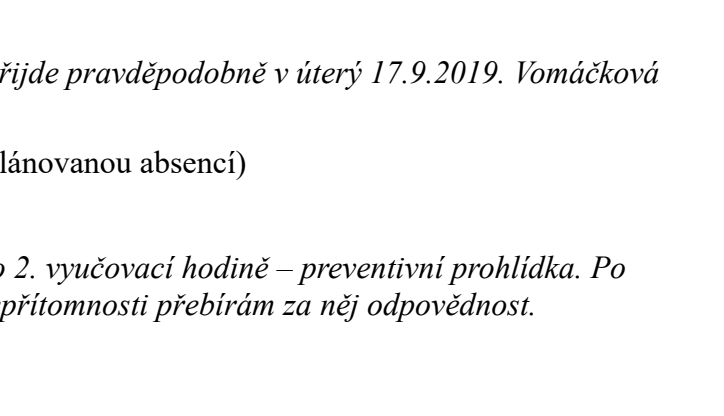

Obecná zpráva

ředitelství

s potvrzenim

Тур

Komu

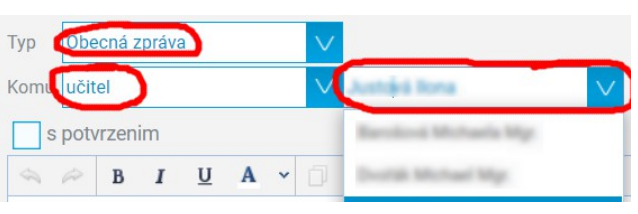

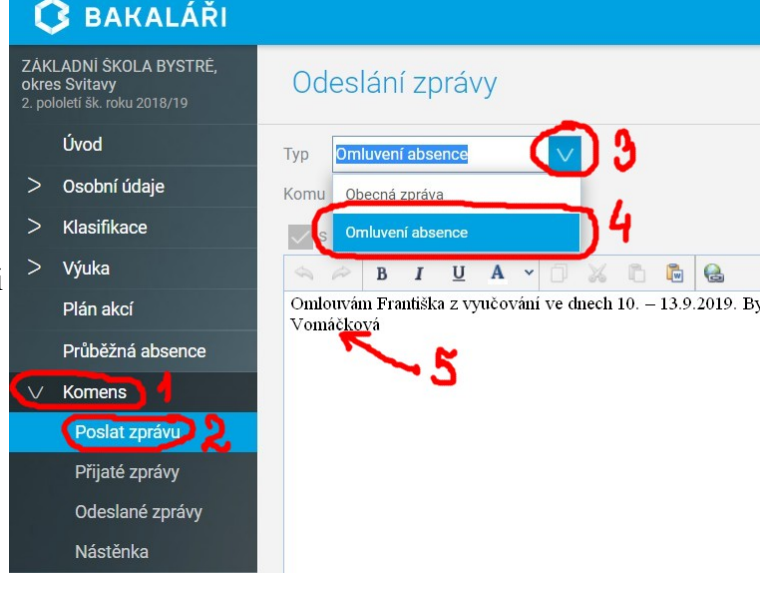

Podobně je možné poslat zprávu více učitelům. V tomto případě v nabídce vyberete **učitelé – volný výběr.** Poté tlačítkem **Vybrat** vyvoláte okno pro výběr učitelů. V něm vyberete požadované učitele kliknutím na čtvereček před jejich jménem (objeví se tam "fajfka").

Vybrané učitele přesunete do pole Příjemci tlačítkem **2**. Poté výběr potvrdíte tlačítkem **Vybrat**.

Do připraveného textového pole napište text zprávy. Po dopsání zprávy ji odešlete tlačítkem deslat

## 6. Kde najdu zprávy, které mi někdo poslal?

Po přihlášení do webové aplikace zvolte postupně Komens  $\rightarrow$  Přijaté zprávy

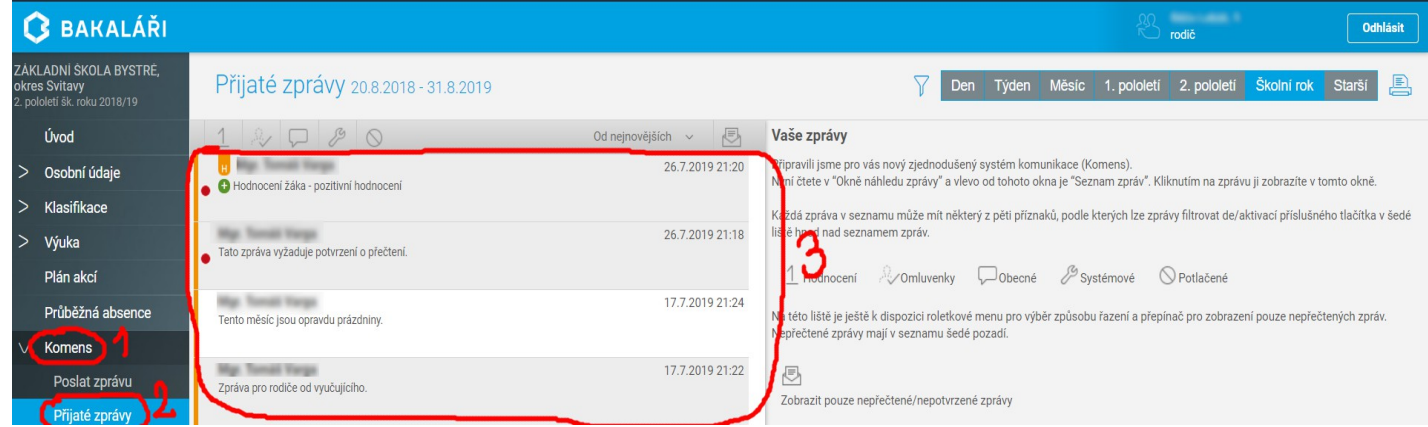

Zprávy které vyžadují potvrzení jsou označeny červeným kolečkem. Zprávu potvrdíte tak, že si ji nejprve kliknutím na její řádek zobrazíte na pravé straně obrazovky, poté kliknete na volbu **Potvrdit přečtení**.

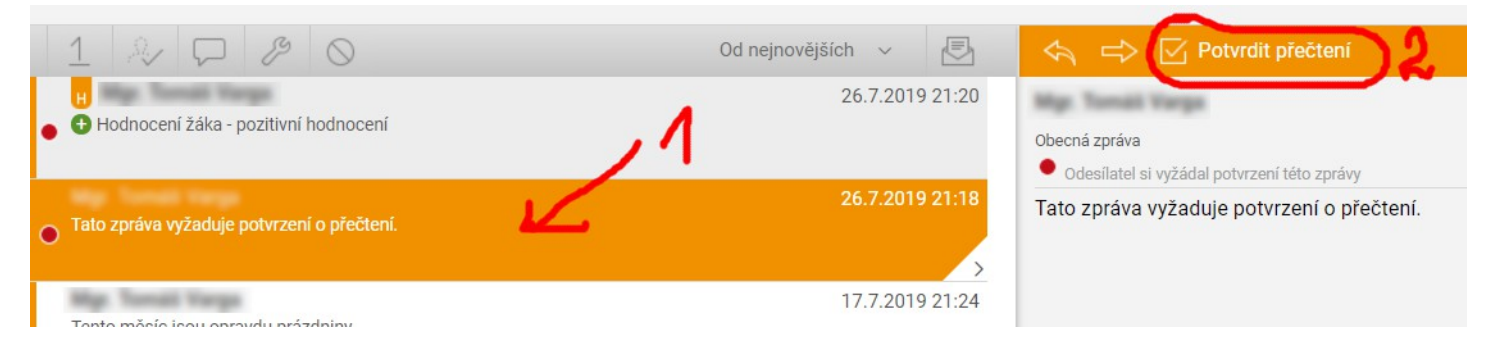

# 7. Jak se dozvím, že mi někdo poslal zprávu?

Po přihlášení do webové aplikace najdete informaci na úvodní obrazovce – v úvodní informaci v horní části okna a také v oddílu **Upozornění**. Stačí kliknout na některý z těchto informačních textů a zprávy se Vám načtou.

| ζ                    | BAKALÁŘI                                                     |                                  |                                                              |                            |                   | 😤 rodič                                                                                                    | Odhlásit |
|----------------------|--------------------------------------------------------------|----------------------------------|--------------------------------------------------------------|----------------------------|-------------------|----------------------------------------------------------------------------------------------------|----------|
| ZÁK<br>okre<br>2. pc | LADNÍ ŠKOLA BYSTRÉ,<br>es Svitavy<br>Ioletí šk. roku 2018/19 | Vítejte<br><sub>Vaše posle</sub> | v aplikaci Bakaláři<br>dní přihlášení proběhlo 26. 7. 2019 : | 21:20:37 Máte 3 nové zpráv | //.               |                                                                                                    |          |
|                      | Úvod                                                         |                                  |                                                              |                            | _                 |                                                                                                    |          |
| >                    | Osobní údaje                                                 | Průběži                          | ná klasifikace                                               |                            | Rozvrh dne 29.7.2 | 2019                                                                                                    |          |
| >                    | Klasifikace                                                  |                                  | Control people or Manufactures                               | 124,2078                   | <                 | Aktuální                                                                                                    | >        |
| >                    | Výuka                                                        |                                  | Eastly paper a Manatana                                      | 100.000                    |                   | The second states of the second states of the secon |          |
|                      | Plán akcí                                                    |                                  | Aug/Inicipal                                                 | 100.000                    |                   | Tento den neni vyuka                                                                                                    |          |
|                      | Pruběžná absence                                             |                                  | Angle Reg parallel                                           | 10000                      |                   |                                                                                                    |          |
| >                    | Komens                                                       |                                  | Angli Accord                                                 | 10.000                     | Upozornění        |                                                                                                    |          |
|                      | Dokumenty                                                    |                                  |                                                              |                            | Nové zprávy:      |                                                                                                    | 3        |
| >                    | Nástroje                                                     | Aktualit                         | ty a nejnovější události                                     |                            |                   |                                                                                                    |          |
| >                    | O aplikaci                                                   |                                  | Tento měsíc jsou opravdu prázdniny.                          |                            |                   |                                                                                                    |          |

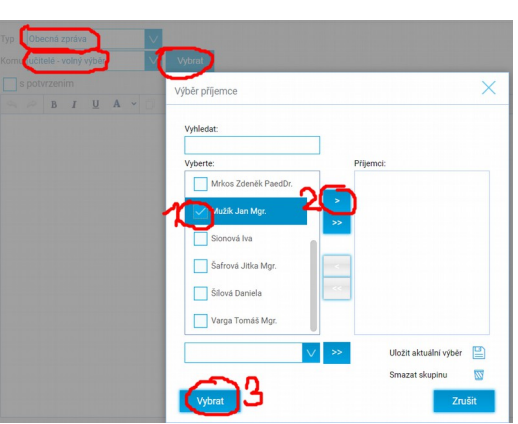

#### Kde najdu informace o dění ve škole? 8.

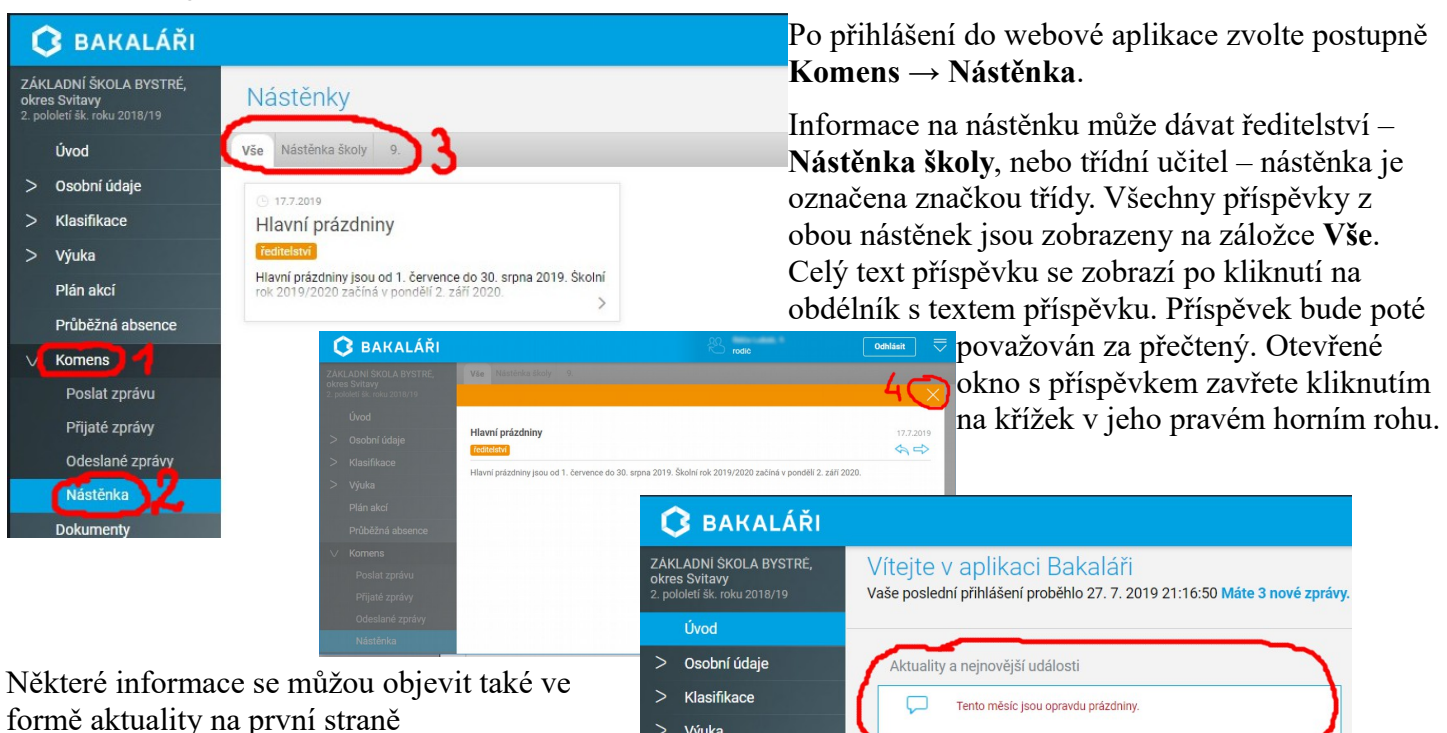

Výuka

# 9. Kde najdu známky?

Po přihlášení do webové aplikace zvolte postupně Klasifikace -> Průběžná klasifikace

| ζ                    | C BAKALÁŘI                                                  |                                                   |                      |     |                 |             |        |        |         |        |       |      |        |       |         |             |         |   |
|----------------------|-------------------------------------------------------------|---------------------------------------------------|----------------------|-----|-----------------|-------------|--------|--------|---------|--------|-------|------|--------|-------|---------|-------------|---------|---|
| ZÁK<br>okre<br>2. po | LADNÍ ŠKOLA BYSTRÉ,<br>s Svitavy<br>loletí šk. roku 2018/19 | Průběžná klasifikace 2. pololetí šk. roku 2018/19 |                      |     |                 |             |        |        |         |        |       |      |        |       |         |             |         |   |
|                      | Úvod                                                        | Český                                             | í jazyk a literatura |     | 1.00            |             |        |        |         |        |       |      |        |       |         |             |         |   |
| >                    | Osobní údaje                                                |                                                   |                      |     |                 |             |        |        |         |        |       |      |        |       |         |             |         |   |
| $\vee$               | Klasifikace                                                 |                                                   |                      |     |                 |             | 112120 | 111201 | 111,201 | ****   | ***** | **** | 111309 | 10.10 | 10.4304 | 7 25 4 2019 | 10.4209 | 8 |
|                      | Průběžná klasifikace                                        | Anglio                                            | cký jazyk            |     | U,              | <           |        |        |         |        |       |      |        | 1     |         |             |         |   |
|                      | Pololetní klasifikace                                       |                                                   |                      | 3   |                 |             |        |        |         |        | ****  |      | 10.101 |       |         |             | 10.101  | 3 |
|                      | Výchovná opatření                                           | Chem                                              | ie                   |     | vážený průměr   |             |        |        |         |        |       |      |        |       |         |             |         |   |
|                      | Opravné zkoušky                                             |                                                   |                      |     |                 |             |        |        |         |        |       |      |        |       |         |             |         |   |
| >                    | Výuka                                                       |                                                   |                      |     | 4               | 8 23.4.2019 |        |        |         |        |       |      |        |       |         |             |         |   |
|                      | Plán akcí                                                   | Výtva                                             | rná výchova          | _   |                 | 1           | 1      | 1      | 1       | 1      | 1 1   |      | -4     |       |         |             |         |   |
|                      | Průběžná absence                                            | 5 3 100 1000 1000 1000 1000 1000                  |                      |     |                 |             |        |        |         |        |       |      |        |       |         |             |         |   |
| >                    | Komens                                                      | Hodno                                             | cení                 | Тур | $\overline{}$   |             |        | Váľ    | ia Da   | atum   |       |      |        |       |         |             |         |   |
|                      | Dokumenty                                                   | 1                                                 | notový klíč          | X z | známka v. 10    | D           |        | 10     | -       | 5.2016 |       |      |        |       |         |             |         |   |
| >                    | Nástroje                                                    | 1                                                 | život v obrazech     | × - | mámka v 10      | 0           |        | 10     |         |        |       |      |        |       |         |             |         |   |
| >                    | 0 aplikaci                                                  |                                                   | 21401 4 00102001     | Χ 2 | Lindilika v. 10 |             |        | 10     |         |        |       |      |        |       |         |             |         |   |

Podrobnosti o známkách daného předmětu si zobrazíte kliknutím na 🖽 u předmětu. Najdete zde i váhu známky (1 -10, kde známka s hodnotou má největší váhu v celkové klasifikaci). Ze známek systém počítá vážený průměr (přihlíží k váze známek). Tento vážený průměr berte prosím jen jako orientační, Pololetní klasifikaci uzavírá vyučující nejen podle známek, ale i podle dalších kritérií (aktivita, práce v hodinách ...). Podrobnosti o klasifikaci daného předmětu uzavřete kliknutím na 🔽 u předmětu.

Pololetní klasifikace a výchovná opatření najdete obdobně: Klasifikace -> Pololetní klasifikace resp. Klasifikace → Výchovná opatření

# 10. Mohu nějak zjistit, že mé dítě nechodí "za školu"?

Po přihlášení do webové aplikace zvolte Průběžná absence

Najdete zde přehled absence za dané období (období můžete vybrat v roletové nabídce v pravém horním rohu)

Jednotlivé typy absence: absence (zatím nezpracovaná) omluvená absence pozdní příchod do hodiny nezapočtená absence (např.

reprezentace školy na soutěži)

předčasný odchod z vyučovací hodiny

| -                    | DARALARI                                                    |                              |                 |   |   |   |   |   |  |        |  |  |  |  |
|----------------------|-------------------------------------------------------------|------------------------------|-----------------|---|---|---|---|---|--|--------|--|--|--|--|
| ZÁK<br>okre<br>2. po | LADNÍ ŠKOLA BYSTRÉ,<br>s Svitavy<br>loletí šk. roku 2018/19 | Absence 1.2.2019 - 30.6.2019 |                 |   |   |   |   |   |  |        |  |  |  |  |
|                      | Úvod                                                        |                              | Přehled absence |   |   |   |   |   |  |        |  |  |  |  |
| >                    | Osobní údaje                                                |                              |                 |   |   |   |   | _ |  |        |  |  |  |  |
| >                    | Klasifikace                                                 |                              |                 |   |   | N | P |   |  | Celkem |  |  |  |  |
|                      |                                                             |                              | 🗄 únor 2019     |   |   |   |   |   |  |        |  |  |  |  |
| >                    | Výuka                                                       |                              | 🗄 březen 2019   |   |   |   |   |   |  |        |  |  |  |  |
|                      | Dlán okoí                                                   | 5                            | 🗄 duben 2019    | 1 |   |   |   |   |  | 1      |  |  |  |  |
|                      | Plan akci                                                   | 12                           | 🕀 květen 2019   |   | 2 |   |   |   |  | 2      |  |  |  |  |
| (                    | Průběžná absence                                            |                              | 🗄 červen 2019   |   |   |   |   |   |  |        |  |  |  |  |
| >                    | Komens                                                      |                              | Celkem          | 1 | 2 |   |   |   |  | 3      |  |  |  |  |

Kliknutím na + před názvem měsíce si zobrazíte podrobnosti o absenci v jednotlivých dnech. Takto si můžete zkontrolovat jestli Vaše dítě chodí do školy a jestli má všechny absence omluveny.

🔿 🗛 🖉 🗛 🤅 📩

# 11. Změnili se některé osobní údaje (telefon, adresa ...), Je možné je nějak v tomto systému změnit?

Po přihlášení do webové aplikace zvolte postupně Osobní údaje  $\rightarrow$  Přehled osobních údajů

Zobrazí se několik záložek s osobními údaji (Osobní údaje, Trvalé bydliště, 1. Zákonný zástupce, 2. Zákonný zástupce).

Pro žádost o změnu některého z údajů zatrhněte políčko Umožnit změny v pravém horním rohu. Políčka u kterých je možné změnit údaje se označí modře a přidá se záložka Poznámka k žádosti. Proveďte požadovanou změnu. Pokud změna vyžaduje komentář, zapište ho do příslušného pole v záložce Poznámka k žádosti. Žádost o změnu odešlete tlačítkem Uložit. Do doby, než změnu potvrdí třídní učitel se bude změněný údaj zobrazovat červeně.

| 🗘 BAKALÁŘI                                                                                     | R rodič | Odhlásit        |
|------------------------------------------------------------------------------------------------|---------|-----------------|
| zAKLADNI ŠKOLA BYSTRE,<br>okres Švitavy<br>2. poloteti šk. roku 2018/19                        | ა       | 🗹 Umožnit změny |
| Úvod fákladní údaje Trvalé bydliště 1. Zákonný zástupce 2. Zákonný zástupce Poznámka k žádosti |         |                 |
| Osobní údaje Odlišná korespondenční adresa                                                     |         |                 |
| Přehled osobních Vlice: Č.p. / č.o.:                                                           |         |                 |
| > Klasifikace PSČ: 569 92 Obec: Bystré Část obce:                                              |         |                 |
| > Výuka                                                                                        |         |                 |
| Dlán akní                                                                                      |         |                 |
| 6                                                                                              |         |                 |
| Uložit Zrušit Odeslat hlášení Odeslat námitku                                                  |         |                 |

# 12. Mám ve škole více dětí. Je možné jejich účty nějak spojit?

Přihlaste se do webové aplikace jako rodič prvního dítěte. Poté zvolte postupně Nástroje → Propojení účtů.

| 🗘 BAKALÁŘI                                                              | 운 rodič                                                            | Odhlásit Do po                       | líček <b>Přihlašovací jméno</b> a                        |
|-------------------------------------------------------------------------|--------------------------------------------------------------------|--------------------------------------|----------------------------------------------------------|
| ZAKLADNI SKOLA BYSTRE,<br>okres Svitavy<br>2. pololeti šk. roku 2018/19 | Spojené účty                                                       | Heslo<br>které                       | zadejte přihlašovací údaje,<br>jste obdrželi jako rodiče |
| Úvod                                                                    | Nemáte propojené žádné účty.                                       | druhé                                | ,<br>ho dítěte. Zadané údaie                             |
| > Osobní údaje                                                          |                                                                    | noture                               | l'te tlačítkem <b>Pronojit</b>                           |
| > Klasifikace                                                           | Propojení dalšího účtu                                             | potvic                               | i të tlaëtikëm i ropojit.                                |
| > Výuka                                                                 |                                                                    | 2. pololetí šk. roku 2018/19         | Spojené účty                                             |
| Plán akcí                                                               | Přihlašovací jméno                                                 | Úvod                                 |                                                          |
| Průběžná absence                                                        |                                                                    | > Klasifikace                        | rodič                                                    |
| > Komens                                                                | Heslo                                                              | > Výuka                              |                                                          |
| Dokumenty                                                               |                                                                    | Plán akcí                            | Propojení dalšího účtu                                   |
| ∨ Nástroje 1                                                            |                                                                    | > Dokumenty                          | Přihlašovací jméno                                       |
| Přehled přihlášení                                                      | Propojit                                                           | Sestavy                              |                                                          |
| Propojení účtů 2                                                        |                                                                    | ✓ Nástroje                           | Heslo                                                    |
| Nastavení                                                               |                                                                    | Přehled přihlášení<br>Propojení účtů |                                                          |
| > O aplikaci                                                            |                                                                    | Nastavení                            | Propojit                                                 |
| Po automatickém obnovení s<br>propojený účet vašeho druhé               | tránky na ni přibude odkaz na<br>ho dítěte. V případě dalších dětí | > O aplikaci                         | Rozpojení všech účtů                                     |

postupujete obdobně. Účty je zde také možné rozpojit.

Přepínat mezi propojenými účty můžete buď na této stránce (**Nástroje**  $\rightarrow$  **Propojení účtů**) kliknutím na název účtu, nebo kdykoliv kliknutím na ikonu propojených účtů na horní liště aplikace. Na následující obrazovce potom vyberete účet ve kterém chcete pokračovat.

| 🗘 BAKALÁŘI                                                              | Odhlásit                                                                                                    |
|-------------------------------------------------------------------------|----------------------------------------------------------------------------------------------------|
| ZÁKLADNÍ ŠKOLA BYSTRÉ,<br>okres Svitavy<br>2. pololetí šk. roku 2018/19 | Vítejte v aplikaci Bakaláři<br>Vaše poslední přihlášení proběhlo 28. 7. 2019 21:23:21 Máte 3 nové zprávy <sup>Propojené účty</sup> |
| Úvod                                                                    | Vyberte účet                                                                                                    |
|                                                                         | rodič Z rodič                                                                                                    |
|                                                                         | Odhlásit se                                                                                                    |

Po propojení účtů se přihlásíte pomocí přihlašovacích údajů jednoho z propojených účtů a do druhého (resp. dalšího) účtu se přepnete pomocí výše uvedeného postupu.

# 13. Co ještě můžu v e-ŽK najít?

Například plán akcí, rozvrh hodin, domácí úkoly, dokumenty k výuce a další.

| 🔇 BAKALÁŘI                                                              |                  |                                 |                                                                                                    |                 | KÖZVITI Tento tyden Pitsä tyden stav |                             |                                        |                                       |                                                                |                                                            |                                                            |                                       |        |                             |                           |              |
|-------------------------------------------------------------------------|------------------|---------------------------------|----------------------------------------------------------------------------------------------------|-----------------|--------------------------------------|-----------------------------|----------------------------------------|---------------------------------------|----------------------------------------------------------------|------------------------------------------------------------|------------------------------------------------------------|---------------------------------------|--------|-----------------------------|---------------------------|--------------|
| ZÁKLADNÍ ŠKOLA BYSTRÉ,<br>okres Svitavy<br>2. pololetí šk. roku 2018/19 |                  | Plán akcí 27.5.2019 - 31.7.2019 |                                                                                                    | Po<br>15.1.     | 0<br>7.05-7.50 8:                    | 1<br>20 - 0.45<br>N<br>Maty | 2<br>8.55 - 9.40<br>kvar<br>Čj<br>Česj | 3<br>9:50 - 10:35<br>Py<br>Fy<br>DoDa | 4<br>12:45 - 11:30<br>N21 Ivar<br>Distant<br>Ustant<br>Mission | 53<br>11:35 - 12:2<br>nie   Út 16:<br>Mgr. Zware<br>st Bi2 | 5b<br>1200-1246<br>A2 4.5<br>1.   4 (10:48 -<br>a Kátetevá | 6<br>12.60 - 13.35<br>Inter<br>11:30) | ><br>> | Osobní údaje<br>Klasifikace | Přehled dokumentů         | A            |
|                                                                         | Úvod             | 2 ==                            |                                                                                                    | Út<br>10.1.     |                                      | e Maty                      | Bi<br>PaWr                             | OV<br>SvJa                            | Ch                                                             |                                                            | Nj                                                         | Čj<br>Česi                            | >      | Výuka                       | Verejne dokumenty ucitelu | 04-Organická |
| >                                                                       | Osobní údaje     |                                 | Organizace závěrečného týdne<br>Konec vyučování: I. st. v 11:10, II. st. ve 12:05, TU zápis o               | st              | NT3                                  | w r                         | vr2 vv                                 | Ciril 21A                             | bar<br>Au                                                      |                                                            |                                                            | 5                                     |        | Plán akcí                   | Mgr. Jomáš Varga          | chemie       |
| >                                                                       | Klasifikace      | 24.6.<br>pondělí                | 4.6. Z historie města Bystré<br>onděli 10:25 - 11:10 komunitní sál (p. Dittrich)                            | 17.1.           |                                      | KaCe Ka                     |                                        | AJ<br>ZIMI                            | Cj<br>Česj<br>2.5                                              | Maty                                                       | 42                                                         | DoDa                                  |        | Drůběžná obconco            | - Chemie                  |              |
| >                                                                       | Výuka            |                                 | Z historie města Bystré<br>11:20-12:05 komunitní sál (n. Dittrich)                                          |                 |                                      | Nj                          | Čj                                     | D<br>HaBo                             | Z<br>KrBo                                                      |                                                            | Aj<br>zm                                                   | Mate                                  |        | Kanana                      | 9.roč                     |              |
|                                                                         | Plán akcí        |                                 | Organizace závěrečného týdne                                                                                | Pá              | 74                                   | Tv1 T                       | M Tv1                                  |                                       | 82<br>Oh                                                       |                                                            | M2 LCH                                                     |                                       | >      | Komens                      | Mar. Jana Müllerová       |              |
|                                                                         | Drůběžná obconco |                                 | Konec vyučování: I. st. v 11:10, II. st. ve 12:05 (výjimka 6.<br>útorí 25 6. končí v 11:10). TU zánia do Ži | <b>j.</b> 19.1. |                                      | Thd                         | Trid                                   | PaVr                                  | KaZu                                                           |                                                            | KaZu                                                       | KaZu                                  |        | Dokumenty                   | ingi. Jana Mulierova      |              |

Protože s e-ŽK teprve začínáme, mějte prosím trpělivost, některé její funkce nebudou hned využívány. Postupně je ale naplníme daty a naučíme se je používat.

# 14. A co na závěr?

Věříme, že zavedení e-ŽK bude bude sloužit k rychlé a spolehlivé komunikaci, informovanosti a spolupráci všech zúčastněných stran - žáků, rodičů a učitelů.

Dotazy, připomínky a náměty na vylepšení nám zašlete buď pomocí e-ŽK (Komens  $\rightarrow$  Poslat zprávu viz. bod 5), nebo e-mailem na adresy <u>zsbystre.ict@unet.cz</u>, <u>zsbystre.rs@unet.cz</u>, nebo <u>zsbystre.zr@unet.cz</u>.